## **NEW HOCKEY CANADA REGISTRATION INSTRUCTIONS**

## Visit:

https://page.hockeycanada.ca/page/hc/hnl/district-1/cee-bees-minor

- Click "Login" at the top right-hand side of the page.
- ALL PARENTS MUST CREATE A NEW LOGIN AND PASSWORD. Hockey
  Canada is now using Spordle, a new registration platform, and none of the login info from your previous Hockey Canada account was carried over.
- Click on "Don't have an account? Sign up" at the bottom of the screen.

| Overview                                                           | Welcome                                    |
|--------------------------------------------------------------------|--------------------------------------------|
| Home                                                               | to CEE BEES MINOR's official Spordle Page. |
| Contact                                                            |                                            |
|                                                                    | Publications                               |
| Registration                                                       | 💓 Our Game Is Back                         |
| Participant                                                        | - 2 years ago                              |
| Clinics 2                                                          |                                            |
|                                                                    | ABBIVE AS                                  |
| Support                                                            | ΤΕΛΝΛΛΛΤΕς                                 |
| Problem with your                                                  | TEAIVIIVIATES,                             |
| egistration? Contact your ocal organization.                       | LEAVE AS                                   |
| Nant to learn yourself?                                            | FRIENDS                                    |
| /ou may read and listen to<br>sutorials. Click here to learn more. |                                            |
|                                                                    | #UUKBAMENBALK 🐲                            |

- Enter the e-mail address you want to be associated with your Hockey Canada account and click "Next".
- Enter your name and password. Click "Sign up".
- You will be e-mailed a verification code. You will need to enter this info before proceeding. Click on "Verify".
- Enter your password again to sign in.
- Click on "I agree" to accept the end-user agreement for Spordle.
- Click on "View Online Store" Click on the red "Register Now" button.
- Select "Register an Existing Participant" if your child has been registered for hockey before. If they haven't, click on "Register a New Participant".

 Enter the name of the existing player's name and DOB and click "Search" OR if registering a new participant, enter the player's name and DOB and click "Add". *If they already have a Hockey Canada account, you will get a message asking if this player is a match. If it is, select the player.* "All 2022-23 players are entered, so please select the appropriate player."